### eUser Registration

### **Purpose**

eUser Registration is for the new user to register their digital certificate

### **Pre-requisites**

The user requires

- (1) Class **II** or Class **III** and above Digital Certificate, issued by Certifying Authority (CA).
- (2) Internet Connection
- (3) **JRE 1.6** and above.
- (4) Digital Certificate issued by any Certifying Authority (CA) should have **installed on machine with proper token driver**.
- (5) After successfully installation of certificate, it has to appear in Internet Explorer → Tools → Internet Options → Content → Certificates → Personal
- (6) If certificate is not appearing in **Personal** (as mentioned in steps 6), It means token does not contains valid **Private Key.** In such cases contact to Certifying Authority
- (7) <u>List of user Id</u> (This is only for Banks. Exporters and Importers are not allowed to Register)

### Steps required for Login to the e-BRC System

### <u>Step1</u>

The user should connect the token to the USB port of the CPU. Then the user should enter the following URL in the browser

http://dgftebrc.nic.in:8100/RegisterPage.jsp

After giving the above URL, the following screen will get displayed

### <u>Step2</u>

|                      | Ecom User                     |
|----------------------|-------------------------------|
| User Id              | Click for Digital Certificate |
|                      |                               |
| Name                 |                               |
| Certificate No       |                               |
| Issue Date           |                               |
| Valid Upto           |                               |
| Certificate Type     |                               |
| Certifying Authority |                               |
| F                    | Register Reset                |

In the User Id text box the user should enter his User Id and then Click on **Click for Digital Certificate** as indicated in the screen below.

### <u>Step 3</u>

Once the **Click for Digital Certificate** Button is pressed, Select Certificate Screen will appear wherein the entire list of certificate will be popped up as shown below:

|         |                    |                   |                |                   | × |
|---------|--------------------|-------------------|----------------|-------------------|---|
|         | Select Certificate |                   |                |                   |   |
|         | Certificate Name   | Serial No         | Issuer Name    | Validity Date     |   |
|         | Rajiv Arora        | 4d 99 90 f2       | CN=(n)Code Sol | Sun Jun 30 00:0   | • |
| 1 -     | SURENDRANAT        | 09 92 fc 40 0b f3 | CN=DGFT Onlin  | Sat May 12 05:29  |   |
|         | AKHIL CHANDR       | 4d 99 8f 11       | CN=(n)Code Sol | Sun Jun 09 00:0   |   |
|         | GAURAB CHOU        | 0c d0 ba 86 e9 5  | CN=DGFT Onlin  | Sun Feb 06 05:2   |   |
| 12 - 11 | TEST DGFT Certi    | 46 96 01 af       | CN=(n)Code Sol | Sat Jul 21 00:00: | = |
|         | Nirbhavi Nitesh B  | 4d 99 8e ed       | CN=(n)Code Sol | Sun Jun 09 00:0   |   |
| 201     | RAJIV ARORA        | 4d 99 8f 62       | CN=(n)Code Sol | Tue Jun 11 00:00  |   |
| 31      | st=TamilNadu,e     | 00 cd c3          | CN=e-Mudhra D  | Thu May 26 19:0   | H |
| 2       | Vyas Mehul K.      | 4d 99 8e 87       | CN=(n)Code Sol | Fri Jun 07 00:00: |   |
|         | RAJESH CHANA       | 46 93 ff 06       | CN=(n)Code Sol | Fri Mar 15 00:00: |   |
|         | Navneet D Shah     | 46 93 33 3a       | CN=(n)Code Sol | Mon May 30 00:0   |   |
|         | VIRENDER AGA       | 2c cb d6 3a a2 0  | CN=DGFT Onlin  | Sun May 27 05:2   | - |
|         |                    | ,<br>,            | ·              |                   |   |
|         | OK                 | Cancel            |                |                   |   |
|         |                    |                   |                |                   |   |

### <u>Step4</u>

From the Select Certificate Screen user is to select the particular certificate assigned to him same way as shown in the screen below:

|                                       | Select Certificate |                   |                |                   |
|---------------------------------------|--------------------|-------------------|----------------|-------------------|
|                                       | Certificate Name   | Serial No         | Issuer Name    | Validity Date     |
|                                       | Rajiv Arora        | 4d 99 90 f2       | CN=(n)Code Sol | Sun Jun 30 00:0   |
| 2                                     | SURENDRANAT        | 09 92 fc 40 0b f3 | CN=DGFT Onlin  | Sat May 12 05:29  |
| 1000                                  | AKHIL CHANDR       | 4d 99 8f 11       | CN=(n)Code Sol | Sun Jun 09 00:0   |
| S. 1997                               | GAURAR CHOU        | 0 - d0 to 00 c0 5 | ON DOFT Onlin  | Sun Eeh 06 05:2   |
| 1 1 1 1 1 1 1 1 1 1 1 1 1 1 1 1 1 1 1 | TEST DGFT Certi    | 46 96 01 af       | CN=(n)Code Sol | Sat Jul 21 00:00  |
|                                       | NITOTRA INTEST     | 40.00.00          | ON (n)Oode Out | Sun Jun 09 00:0   |
| 1 QQ                                  | RAJIV ARORA        | 4d 99 8f 62       | CN=(n)Code Sol | Tue Jun 11 00:00  |
|                                       | st=TamilNadu,e     | 00 cd c3          | CN=e-Mudhra D  | Thu May 26 19:0   |
| 1.11.20                               | Vyas Mehul K.      | 4d 99 8e 87       | CN=(n)Code Sol | Fri Jun 07 00:00: |
| 1.00                                  | RAJESH CHANA       | 46 93 ff 06       | CN=(n)Code Sol | Fri Mar 15 00:00: |
| Course 1                              | Navneet D Shah     | 46 93 33 3a       | CN=(n)Code Sol | Mon May 30 00:0   |
|                                       | VIRENDER AGA       | 2c cb d6 3a a2 0  | CN=DGFT Onlin  | Sun May 27 05:2   |
|                                       |                    | 1                 | ·<br>          | 1                 |
|                                       | OK                 | Cancel            |                |                   |

## <u>Step5</u>

After selecting the particular Certificate name, click on **OK** button. The following screen will be displayed:

| DProtect Verification         | <u>×</u>      |
|-------------------------------|---------------|
| GNFC ASE TOKEN                |               |
| Enter your User PIN           |               |
|                               |               |
|                               |               |
| Change PIN after verification |               |
|                               | Cancel Verify |

The user must enter the PIN provided with the Token and click **Verify.** On proper verification user will be transmitted to the subsequent page.

#### <u>Step6</u>

Upon authentic verification, below screen will appear showing the various functionalities associated with eBRC.

# e-USER REGISTRATION

| Ecom User            |                               |  |  |  |
|----------------------|-------------------------------|--|--|--|
| User Id BKID001      | Click for Digital Certificate |  |  |  |
|                      |                               |  |  |  |
| Name                 | TEST DGFT Certificate         |  |  |  |
| Certificate No       | 46 96 01 af                   |  |  |  |
| Issue Date           | e Date 19/07/2011             |  |  |  |
| Valid Upto           | 21/07/2012                    |  |  |  |
| Certificate Type     | 3                             |  |  |  |
| Certifying Authority | (n)Code Solutions             |  |  |  |
| Regis                | ster Reset                    |  |  |  |

### Step7

Click on the **Register** button, once the user is satisfied with the information displayed in the subsequent columns.

Upon registration the user will receive a message indicating the Registration NO and User Id as shown in the screen below.

Your Digital Certificate has been successfully registered, Kindly note down your Registration No : 111038 and user Id : BKID001 for future reference.

### <u>Step8</u>

The user must send the Registration No. generated along with the User Id to :

#### mushahary.kk@nic.in

User will receive an acknowledgement from the concerned authority ascertaining the activation of the Digital Certificate.

#### Step9

After getting an acknowledgement from the concerned authority, the user can access **eBRC Application** option at <u>http://dgft.gov.in</u> website using above user id with digital certificate for uploading eBRC XML files

**Note1 : Registration process is only one time process for one Digital Certificate with User Id.** 

Note2 : Same User Id can register with different Digital Certificate.